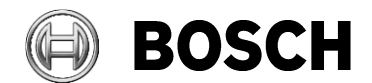

| From   | Our Reference | Tel | Grasbrunn         |
|--------|---------------|-----|-------------------|
| BT-PAA |               |     | 16 September 2022 |

#### Access Management System

| Issue   | Time and Attendance                                                   |
|---------|-----------------------------------------------------------------------|
| Торіс   | This document describes the steps which are required for AMS (Access  |
|         | Management System) to record the times of entry and exit at an access |
|         | controlled entrance, and ways to customize the output.                |
| History | 2022-09 New version                                                   |

# Table of Contents

| 1  | Tim | e and Attendance recording      | 2 |
|----|-----|---------------------------------|---|
| 1. | .1  | Configuration and customization | 4 |

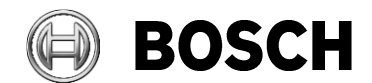

| From<br>BT-PAA  | Our Reference | Tel | Grasbrunn<br>16 September 2022 |
|-----------------|---------------|-----|--------------------------------|
| Report<br>Issue |               |     |                                |

Торіс

# **1** Time and Attendance recording

- 1. In the AMS dialog manager, start DevEdit (the Device Editor) and define an entrance, including readers, based on a model such as '1a'.
- 2. Select the reader and click the tab Additional settings
- 3. Select the **Time management** check box, as illustrated below.

| File Edit View Windows ?     + × N < > P ** O      + × N < > P ** O      - O DMS     - O MAC     - O DM 01a-1     - O Door-1   - O Door-1   - O DM 01a-2   - O DM 01a-2   - O DM 01a-2   - O Door-2   - O Door-2   - O Door-2   - O Door-2   - O Door group ID: -   - Anti-Pass-Back timeout: 5   minutes                                                                                                    | 🜯 DevEdit - [System configuration]                                                                                                    |                                                                                                    |          |
|----------------------------------------------------------------------------------------------------|----------------------------------------------------------------------------------------------------|----------------------------------------------------------------------------------------------------|----------|
| + × N A P   B C   AMC   AMC-4R4-Sturm   AMC-4R4-Sturm   Door-1   Entry-01   Exit-01   Door-2   I-BPR-2   Door group ID:   I-BPR-3                                                                                                    | <u>F</u> ile <u>E</u> dit <u>V</u> iew <u>W</u> indows <u>?</u>                                                                                            |                                                                                                    |          |
| DMS     MAC     PBR K Options Door control Verifications Additional settings Offline Locking System Cards     Access sequence check: 0 - Deactivated     Access sequence check: 0 - Deactivated     Time management:      Door-1     Door-2     Door-2     I-BPR-2     Door group ID:      Access secuence for the control Door group ID:      Access secuence for the control Door group ID:      Access secuence for the control Door group ID:      Access secuence for the control Door group ID:      Access secuence for the control Door group ID:      Access secuence for the control Door group ID:      Access secuence for the control Door group ID:      Access secuence for the control Door group ID:      Access secuence for the control Door group ID:      Access secuence for the control Door group ID:      Access secuence for the control Door group ID:      Anti-Pass-Back timeout: 5 minutes | + X   ⋈ ◁ ▷ ⋈ "‼   "   ひ ♡   묘 뭞 ⊕                                                                                                    | ₽ Q.                                                                                                    |          |
| Random screening         Enable:         Screening rate:         Timeout random screening:         Minutes         REX button active when IDS armed:         Read permanently:                                                                                                    | DMS     AMC-4R4-Sturm     AMC-4R4-Sturm     DM 01a-1     Door-1     Bentry-01     Bentry-01     DO 01a-2     DO 01a-2     Door-2     BI-BPR-2     BI-BPR-3 | I-BPR K       Options       Door control       Verifications       Additional settings       Offline Locking System       Ca         Access sequence check:       0 - Deactivated       Image: Control Control Contective Contective Contective Control Control Control Control Conte | rds<br>✓ |

4. Repeat the above steps for the exit reader.

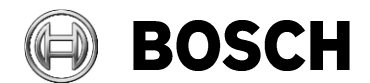

| From<br>BT-PAA           | Our Reference | Tel | Grasbrunn<br>16 September 2022 |
|--------------------------|---------------|-----|--------------------------------|
| Report<br>Issue<br>Topic |               |     |                                |
| Interim results:         |               |     |                                |

As soon as an authorized cardholder presents their card at the entry or exit reader, the system creates a file named TaccExc\_EPT.txt in the folder

"C:\Program Files (x86)\Bosch Sicherheitssysteme\Access Management System\AccessEngine\AC\TAExchange\"

Before presenting an authorized card, the file TaccExc EPT.txt will not exist.

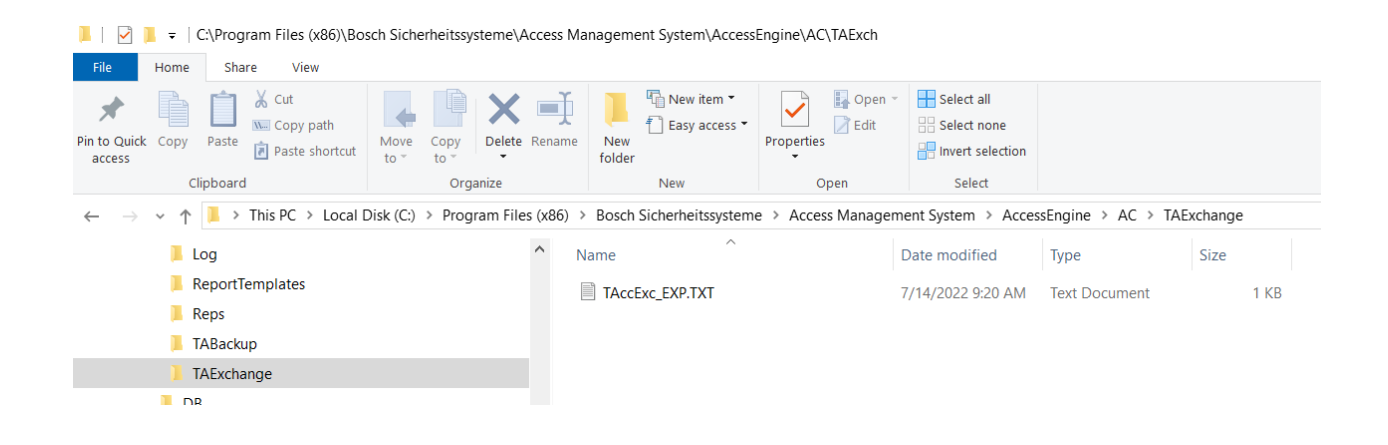

The contents of the file are structured as follows. The fields are separated by semicolons.

TAccExc\_EXP.TXT - Notepad
File Edit Format View Help
date;time;direction;persno;cardno;deviceid;devicename;costcentre
14072022;0919S;0;" ";000583889202;0013A5A9AA8225C2;Exit-01;
14072022;1003S;1;" ";000583889202;0013A5A9AA81FE37;Entry-01;|

Every time a card is presented at one of the configured readers, an entry will be added to this file.

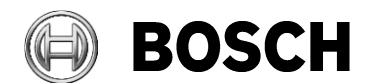

| From<br>BT-PAA | Our Reference | Tel | Grasbrunn<br>16 September 2022 |
|----------------|---------------|-----|--------------------------------|
| Report         |               |     |                                |
| Issue          |               |     |                                |

Торіс

# **1.1** Configuration and customization

#### **Filename and location**

You can change the names of the file and the folder in the Registry of the AMS server machine.

\HKEY\_LOCAL\_MACHINE\SOFTWARE\WOW6432Node\Micos\SPS\DEFAULT\TAccExc\

| e <u>E</u> dit <u>V</u> iew F <u>a</u> vorites <u>H</u> elp                                                                                                    |                                                                                                    |                                                                |                                                                                                 |
|----------------------------------------------------------------------------------------------------|----------------------------------------------------------------------------------------------------|----------------------------------------------------------------|-------------------------------------------------------------------------------------------------|
| mputer\HKEY_LOCAL_MACHINE\SOFTWARE\WOW6432Nod                                                                                                    | e\Micos\SPS\DEFAULT                                                                                                    | \TAccExc\ACC-Exp-Fi                                            | ile                                                                                             |
| <ul> <li>Signature</li> <li>SMTP</li> <li>Tabs</li> <li>TAccExc</li> <li>ACC-BACKUPDIR</li> <li>ACC-Dir</li> <li>ACC-Imp-AbsCode</li> <li>ACC-Imp-File</li> <li>ACC-Server</li> <li>AdditionallyExportedPersonColumns</li> <li>LogNr</li> <li>PB-Dir</li> <li>PB-Dir</li> <li>PB-Extended-Exp</li> <li>SpecialMode</li> <li>TA-Exp-File</li> <li>TA-Exp-File</li> <li>TA-Exp-File</li> <li>TA-Exp-File</li> <li>TA-Server</li> <li>TA-Server</li> <li>TA-Server</li> <li>TA-Server</li> <li>TA-Server</li> <li>TA-Username</li> <li>TimeExp</li> <li>TimeImp</li> <li>Tries</li> <li>UseCurrentAccessStateTable</li> </ul> | Name<br>(Default)<br>(Default)<br>(Defa | Type<br>REG_SZ<br>REG_SZ<br>REG_BINARY<br>REG_BINARY<br>REG_SZ | Data<br>(value not set)<br>Filename of exportfile for TAccExc<br>00<br>53 00<br>TAccExc_EXP.TXT |

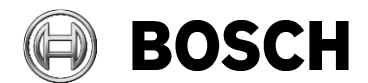

```
From
BT-PAA
```

```
Our Reference
```

Tel

Grasbrunn 16 September 2022

Report Issue Topic

### **Additional fields**

You can specify additional fields for export from the table "Persons", "Cards" and "Devices". Use the registry key "AdditionallyExportedPersonColumns".

The following fields defined by default, separated by commas:

```
cards.cardno = cardno,
devices.displaytext = devicename,
devices.id = deviceid,
persons.costcentre = costcentre
```

For example, add the field "persons.lastname = **name**", the field will be exported as follows:

TAccExc\_EXP.TXT - Notepad

```
      Eile Edit Format View Help

      date;time;direction;persno;cardno;deviceid;devicename;name;costcentre

      14072022;0919S;0;"
      ";000583889202;0013A5A9AA8225C2;Exit-01;Sturm;

      14072022;1003S;1;"
      ";000583889202;0013A5A9AA81FE37;Entry-01;Sturm;

      14072022;1003S;0;"
      ";000583889202;0013A5A9AA81FE37;Entry-01;Sturm;

      14072022;1007S;1;"
      ";000583889202;0013A5A9AA81FE37;Entry-01;Sturm;

      14072022;1007S;1;"
      ";000583889202;0013A5A9AA81FE37;Entry-01;Sturm;

      14072022;1007S;0;"
      ";000583889202;0013A5A9AA8225C2;Exit-01;Sturm;
```

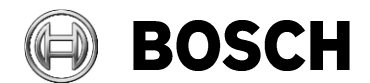

```
From
BT-PAA
```

Our Reference

Tel

Grasbrunn 16 September 2022

| Report |  |
|--------|--|
| Issue  |  |
| Topic  |  |

### Date and time formats

Use the registry key "ExpDateFormat" to customize the date format using the following abbreviations:

- DD day
- MM month
- YY 2-digit year
- YYYY 4-digit year

Example for December 1, 2022

- DD-MM-YYYY results to 01-12-2022
- YYYYMMDD results to 20221201

Use the registry key "SpecialMode" to export times with a marker for DST (daylight-saving time).

- 0 = no daylight saving marker
- 1 = daylight saving marker as following:
  - W = no daylight saving time ("winter")
  - s = daylight saving time ("summer")

Example for "SpecialMode" is set to 1:

- 7am outside of DST 0700W
- 7am within DST 0700**S**

| 醋 Regi  | istry Editor                            |                                |                   |                   |                                                                   |  |
|---------|-----------------------------------------|--------------------------------|-------------------|-------------------|-------------------------------------------------------------------|--|
| File Ed | it View Favorites Help                  |                                |                   |                   |                                                                   |  |
| Compute | er\HKEY_LOCAL_MACHINE\SOFTWARE\WOW6432N | ode\M                          | licos\SPS\DEFAULT | TAccExc\ExpDateFo | rmat                                                              |  |
| × ].    | TAccExc                                 | ^ I                            | Name              | Туре              | Data                                                              |  |
|         | ACC-BACKUPDIR                           | a                              | (Default)         | REG SZ            | (value not set)                                                   |  |
|         | ACC-Dir                                 | a                              | @description      | REG SZ            | Date foramt like DDMMYY(YY), DD=day MM=month YYYY=year or YY=year |  |
|         | ACC-Exp-File                            |                                | @readonly         | REG BINARY        | 00                                                                |  |
| -       | ACC-Imp-AbsCode                         | ereadoniy<br>e @type<br>@value | @ @tvne           | REG_DINARY        | 53 00<br>YYYYMMDD                                                 |  |
|         | ACC-Imp-File                            |                                | eugle REG_B       | REG_DINART        |                                                                   |  |
|         | ACC-Server                              |                                | Walue             | KEG_SZ            |                                                                   |  |
|         | AdditionallyExportedPersonColumns       |                                |                   |                   |                                                                   |  |
|         | ExpDateFormat                           |                                |                   |                   |                                                                   |  |
|         | LogNr                                   |                                |                   |                   |                                                                   |  |
|         | PB-Dir                                  |                                |                   |                   |                                                                   |  |
|         | PB-Extended-Exp                         |                                |                   |                   |                                                                   |  |
|         | SpecialMode                             |                                |                   |                   |                                                                   |  |
|         | TA-Dir                                  |                                |                   |                   |                                                                   |  |
|         | TA-Exp-File                             |                                |                   |                   |                                                                   |  |
|         | A-Exp-File-AbsCode                      |                                |                   |                   |                                                                   |  |
|         | A-Imp-File                              |                                |                   |                   |                                                                   |  |
|         | TA-Password                             |                                |                   |                   |                                                                   |  |
|         | TA-Server                               |                                |                   |                   |                                                                   |  |
|         | A-Username                              |                                |                   |                   |                                                                   |  |

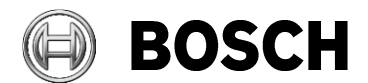

| From<br>BT-PAA  | Our Reference | Tel | Grasbrunn<br>16 September 2022 |
|-----------------|---------------|-----|--------------------------------|
| Report<br>Issue |               |     |                                |
| Торіс           |               |     |                                |
| FTP parameters  |               |     |                                |

The following parameters are used for FTP export, depending on whether an FTP server is defined:

📑 Registry Editor

File Edit View Favorites Help

| .omputer\HKEY_LOCAL_MACHINE\SOFTWARE\WOW6432Node\Micos\SPS\DEFAULT\TAccExc\TA-Dir |                                   |              |                 |            |                                                          |  |  |  |
|-----------------------------------------------------------------------------------|-----------------------------------|--------------|-----------------|------------|----------------------------------------------------------|--|--|--|
| >                                                                                 | RTC                               | ^            | Name            | Туре       | Data                                                     |  |  |  |
| > ]                                                                               | Signature                         |              | (Default)       | REG SZ     | (value not set)                                          |  |  |  |
| > ]                                                                               | SMTP                              |              | ab @description | REG SZ     | Transfer directory on external server (no qualified name |  |  |  |
| > ]                                                                               | Tabs                              |              | 110 @readonly   | REG BINARY | 00                                                       |  |  |  |
| × ]                                                                               | TAccExc                           |              | 100 Otvne       | REG RINARY | 53.00                                                    |  |  |  |
|                                                                                   | ACC-BACKUPDIR                     |              | ab @value       | REG SZ     | 55.00                                                    |  |  |  |
|                                                                                   | ACC-Dir                           |              | evalue          | NEO_32     |                                                          |  |  |  |
|                                                                                   | ACC-Exp-File                      |              |                 |            |                                                          |  |  |  |
|                                                                                   | ACC-Imp-AbsCode                   |              |                 |            |                                                          |  |  |  |
|                                                                                   | ACC-Imp-File                      |              |                 |            |                                                          |  |  |  |
|                                                                                   | ACC-Server                        |              |                 |            |                                                          |  |  |  |
|                                                                                   | AdditionallyExportedPersonColumns |              |                 |            |                                                          |  |  |  |
|                                                                                   | LogNr                             |              |                 |            |                                                          |  |  |  |
|                                                                                   | PB-Dir                            |              |                 |            |                                                          |  |  |  |
|                                                                                   | PB-Extended-Exp                   |              |                 |            |                                                          |  |  |  |
|                                                                                   | SpecialMode                       |              |                 |            |                                                          |  |  |  |
|                                                                                   | TA-Dir                            |              |                 |            |                                                          |  |  |  |
|                                                                                   | A-Exp-File                        |              |                 |            |                                                          |  |  |  |
|                                                                                   | TA-Exp-File-AbsCode               |              |                 |            |                                                          |  |  |  |
| _                                                                                 | A-Imp-File                        |              |                 |            |                                                          |  |  |  |
|                                                                                   | - A-Password                      |              |                 |            |                                                          |  |  |  |
|                                                                                   | A-Server                          |              |                 |            |                                                          |  |  |  |
|                                                                                   | IA-Username                       |              |                 |            |                                                          |  |  |  |
|                                                                                   | TimeExp                           |              |                 |            |                                                          |  |  |  |
|                                                                                   | LimeImp                           |              |                 |            |                                                          |  |  |  |
|                                                                                   | Iries                             |              |                 |            |                                                          |  |  |  |
|                                                                                   | UseCurrentAccessStateTable        | $\checkmark$ |                 |            |                                                          |  |  |  |

| Registry-Parameter | Description                                                       |
|--------------------|-------------------------------------------------------------------|
| TA-Server          | FTP-Server-Name or IP address. If <b>empty</b> then FTP-Export is |
|                    | disabled                                                          |
| TA-Username        | FTP-username                                                      |
| TA-Password        | FTP-password                                                      |
| TA-Dir             | FTP-folder name for export                                        |
| TA-Exp-File        | FTP-filename for export                                           |
| TmeExp             | Time when the export takes place (HH:MM)                          |

At the time specified in the registry "TimeExp",

the file specified in the registry entry "ACC-Exp-File" with its recorded events is copied /appended to the file specified in registry "TA-Exp-File".

If the FTP-transfer finishes successfully, then the file "TA-Exp-File" is moved to the folder specified in registry entry "ACC-BACKUPDIR".